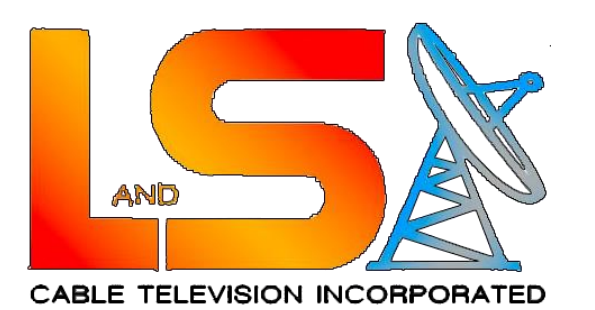

## SSID (Wi-Fi Name) and Password Configuration

These are the steps on how to change your SSID (the name of your Wi-Fi) and Wi-Fi password. Follow each step carefully and DO NOT click on anything else aside from the ones stated in the procedure.

1. First, make sure that you are connected to your modem. The whole procedure works for either wireless or wired connection. It also works on mobile devices (smartphones or tablets) via Wi-Fi

| (h.  | EponWifi<br>Connected, sec<br>Properties | ured             | $\checkmark$  |
|------|------------------------------------------|------------------|---------------|
|      |                                          |                  | Disconnect    |
|      |                                          |                  |               |
|      |                                          |                  |               |
|      |                                          |                  |               |
|      |                                          |                  |               |
|      |                                          |                  |               |
| Net  | vork & Internet                          | settings         |               |
|      | as softings such as                      | making a connec  | tion metered. |
| Chan | ge settings, such as i                   | inaking a connec |               |
| Chan | ge settings, such as<br>r∱>              | (ا)<br>Mobile    |               |

2. Open your Browser (preferably Google Chrome), and type "192.168.1.1" and press "Enter" or "Search"

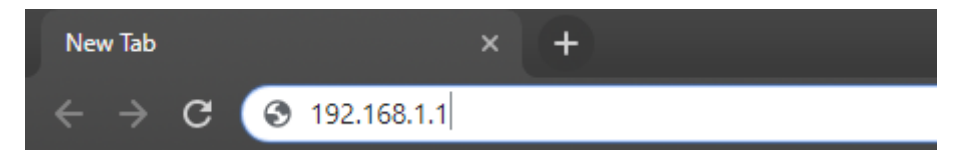

3. A login page will be displayed which requires the username and password of the modem. For the username, input "user". For password, input "user". Both texts are in small caps. Then click "Login"

| Login          |       |           |      |  |  |
|----------------|-------|-----------|------|--|--|
|                |       | WEB Login |      |  |  |
| Userr          | name: |           |      |  |  |
| Pass           | word: |           |      |  |  |
|                | Login | Clear     | 简体中文 |  |  |
|                |       |           |      |  |  |
| Login          |       |           |      |  |  |
|                |       | WEB Login |      |  |  |
| Username: USEr |       |           |      |  |  |
| Password: •••• |       |           |      |  |  |
| Г              | Login | Clear     | 简体中文 |  |  |

4. You will be granted access to the modem configuration menu. Click "Network"

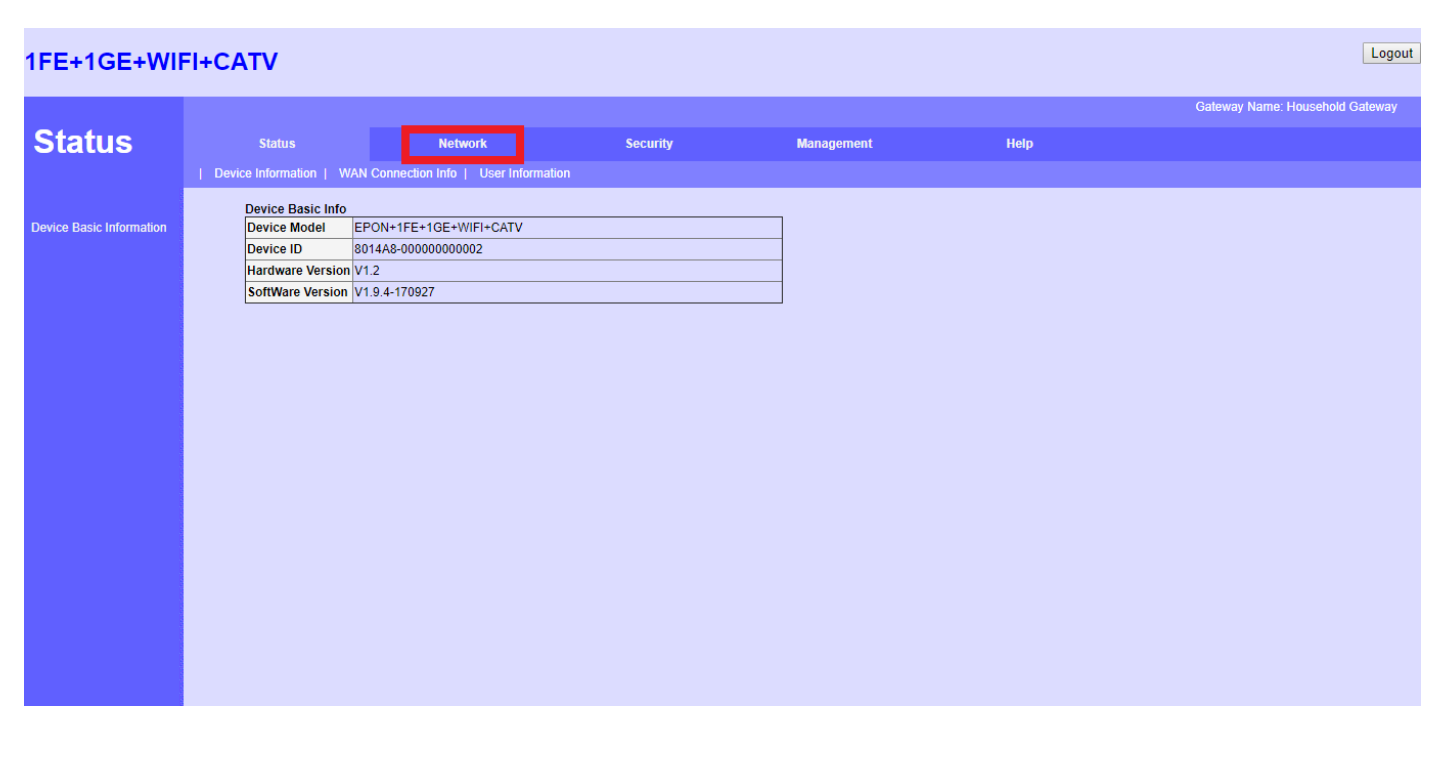

5. In the Network tab, click "WLAN Configuration"

| 1FE+1GE+WIF                       | I+CATV                                                                                                    |                                                                                                    |                                  |                                      |             | Logout                          |
|-----------------------------------|----------------------------------------------------------------------------------------------------|----------------------------------------------------------------------------------------------------|----------------------------------|--------------------------------------|-------------|---------------------------------|
|                                   |                                                                                                    |                                                                                                    |                                  |                                      |             | Gateway Name: Household Gateway |
| Network                           | Status                                                                                                    | Network                                                                                                    | Security                         | Management                           | Help        |                                 |
|                                   | LAN IP Address Configuration                                                                                                    | n WLAN Configuration                                                                                                    |                                  |                                      |             |                                 |
| IPv4 Configuration                | LAN Settings<br>Configure the IP addres                                                                                                    | s and subnet mask of the LAN ac                                                                                                    | cess ports of the CPE. Click "Sa | ve/Apply" button to save the LAN cor | figuration. |                                 |
| IPv6 Configuration                | IP Address:<br>Subnet Mask:                                                                                                    | 192.168.1.1<br>255.255.255.0                                                                                                    |                                  |                                      |             |                                 |
| IPv6 DHCP Server<br>Configuration | <ul> <li>Disable DHCP Set</li> <li>Enable DHCP Set</li> <li>Start IP Address</li> <li>End IP Address</li> <li>Lease Time</li> <li>Manual DNS:</li> <li>Primary DNS:</li> <li>Secondary DNS:</li> <li>Enable DHCP Pro</li> <li>DHCP Server IP Address</li> <li>NOTE</li> <li>When changed DHCP IP</li> <li>Edit reserved IP address</li> <li>Save/Apply</li> </ul> | ver<br>ver<br>192.168.1.254<br>One Day ▼<br>Disable ▼<br>Xy<br>didress 172.19.31.4<br>Server IP Address<br>Pool to make sure they are in the<br>idress | r same subnet                    |                                      |             |                                 |

6. Here, you will see the Basic Wireless Settings. The SSID or the name of your Wi-Fi is set by default. You can change it according to your liking. If so, simply erase and change it to the Wi-Fi name you prefer. Click "Save/Apply" to apply changes.

| IFE+1GE+WIFI+CATV  |                                                                                                    |                        |          |            |      |                                 |  |
|--------------------|----------------------------------------------------------------------------------------------------|------------------------|----------|------------|------|---------------------------------|--|
|                    |                                                                                                    |                        |          |            |      | Gateway Name: Household Gateway |  |
| Network            | Status                                                                                                    | Network                | Security | Management | Help |                                 |  |
|                    | LAN IP Address Configuratio                                                                                                    | n   WLAN Configuration |          |            |      |                                 |  |
|                    | Wireless Settings Basic                                                                                                    |                        |          |            |      |                                 |  |
| WLAN Configuration | This page Allows to configure WLAN basic settings, Including Enable or Disable WLAN, Hide SSID<br>Click "Save/Apply to enable WLAN basic settings |                        |          |            |      |                                 |  |
|                    | Enanle WLAN                                                                                                    |                        |          |            |      |                                 |  |
|                    | SSID: Epo                                                                                                    | nWifi                  |          |            |      |                                 |  |
|                    | BSSID: 00 **                                                                                                    |                        |          |            |      |                                 |  |
|                    | Hide SSID: 📃                                                                                                    |                        |          |            |      |                                 |  |
|                    | Save/Apply                                                                                                    | Advanced               |          |            |      |                                 |  |

| 1FE+1GE+WIFI+CATV  |                                                                                                    |                        |          |            |      |                                 |  |  |
|--------------------|----------------------------------------------------------------------------------------------------|------------------------|----------|------------|------|---------------------------------|--|--|
|                    |                                                                                                    |                        |          |            |      | Gateway Name: Household Gateway |  |  |
| Network            | Status                                                                                                    | Network                | Security | Management | Help |                                 |  |  |
|                    | LAN IP Address Configuration                                                                                                    | n   WLAN Configuration |          |            |      |                                 |  |  |
|                    | Wireless Settings B                                                                                                    | asic                   |          |            |      |                                 |  |  |
| WLAN Configuration | This page Allows to configure WLAN basic settings, Including Enable or Disable WLAN, Hide SSID<br>Click "Save/Apply to enable WLAN basic settings |                        |          |            |      |                                 |  |  |
|                    | Enanle WLAN                                                                                                    |                        |          |            |      |                                 |  |  |
|                    | SSID: My                                                                                                    | Wifi                   |          |            |      |                                 |  |  |
|                    | BSSID: ou *                                                                                                    | 4                      |          |            |      |                                 |  |  |
|                    | Hide SSID:                                                                                                    |                        |          |            |      |                                 |  |  |
|                    | Save/Apply                                                                                                    | Advanced               |          |            |      |                                 |  |  |

\*The screen will flash a quick white display. This indicates that the changes made are saved and applied.

- If you are configuring the modem via Wi-Fi, you will be disconnected from it due to changing the Wi-Fi name. Simply reconnect to the Wi-Fi and repeat steps 2 to 5.
   If you are configuring the modem via UTP cable (Wired Connection), you will not be disconnected. Proceed to the next step
- 8. To change the Wi-Fi password, in the "WLAN Configuration" tab, click "Advanced"

| 1FE+1GE+WI         | FI+CATV                                                                 |                                                                          |                                   |            |      | Logout                          |
|--------------------|-------------------------------------------------------------------------|--------------------------------------------------------------------------|-----------------------------------|------------|------|---------------------------------|
|                    |                                                                         |                                                                          |                                   |            |      | Gateway Name: Household Gateway |
| Network            | Status                                                                  | Network                                                                  | Security                          | Management | Help |                                 |
|                    | LAN IP Address Configuration                                            | on   WLAN Configuration                                                  |                                   |            |      |                                 |
| WLAN Configuration | Wireless Settings E<br>This page Allows to co<br>Click "Save/Apply to e | 3asic<br>Infigure WLAN basic settings, Incl<br>nable WLAN basic settings | luding Enable or Disable WLAN, Hi | de SSID    |      |                                 |
|                    | Enanle WLAN                                                             |                                                                          |                                   |            |      |                                 |
|                    | SSID: My                                                                | _Wifi                                                                    |                                   |            |      |                                 |
|                    | BSSID: ov 1                                                             | 14 - 10 - 10 - 10                                                        |                                   |            |      |                                 |
|                    | Hide SSID: 📃                                                            |                                                                          |                                   |            |      |                                 |
|                    | Save/Apply                                                              | Advanced                                                                 |                                   |            |      |                                 |
|                    |                                                                         |                                                                          |                                   |            |      |                                 |
|                    |                                                                         |                                                                          |                                   |            |      |                                 |
|                    |                                                                         |                                                                          |                                   |            |      |                                 |
|                    |                                                                         |                                                                          |                                   |            |      |                                 |
|                    |                                                                         |                                                                          |                                   |            |      |                                 |
|                    |                                                                         |                                                                          |                                   |            |      |                                 |

 You will be redirected to another page where you can configure your Wi-Fi password. On "Security Method", click "None" and it will drop down a few options. Choose and click "WPA2 Mixed"

| 1FE+1GE+WIFI+CATV  |                                    |                          |          |            |      |                                 |  |
|--------------------|------------------------------------|--------------------------|----------|------------|------|---------------------------------|--|
|                    |                                    |                          |          |            |      | Gateway Name: Household Gateway |  |
| Network            | Status                             | Network                  | Security | Management | Help |                                 |  |
|                    | LAN IP Address Configurat          | ion   WLAN Configuration |          |            |      |                                 |  |
| WLAN Configuration | WLAN Settings - Sec<br>SSID Index: | ssiD1 •                  |          |            |      |                                 |  |
|                    | Security Method                    | one 🔻                    |          |            |      |                                 |  |
|                    | Save/Apply                         | Back                     |          |            |      |                                 |  |

## 1FE+1GE+WIFI+CATV

|                    |                                                       |                                 |          |            |      | Gateway Name: Household Gateway |
|--------------------|-------------------------------------------------------|---------------------------------|----------|------------|------|---------------------------------|
| Network            | Status                                                | Network                         | Security | Management | Help |                                 |
|                    | LAN IP Address Configuration                          | n   WLAN Configuration          |          |            |      |                                 |
|                    | WLAN Settings - Secu                                  | ırity                           |          |            |      |                                 |
| WLAN Configuration | SSID Index:                                           | SSID1 V                         |          |            |      |                                 |
|                    | Security Method: Nor<br>Nor<br>WE<br>Save/Apply<br>WP | ne ▼<br>P<br>A 3ack<br>A2 Mixed |          |            |      |                                 |

Logout

10. After clicking "WPA2 Mixed", it will prompt the WPA Configuration. The text on "WPA Pre Shared Key" is your Wi-Fi Password. Erase and change it to the Wi-Fi password you want. The modem requires 8 or more characters as your Wi-Fi password

| 1FE+1GE+WIFI+CATV  |                                        |                    |          |            |      |                                 |  |
|--------------------|----------------------------------------|--------------------|----------|------------|------|---------------------------------|--|
|                    |                                        |                    |          |            |      | Gateway Name: Household Gateway |  |
| Network            | Status                                 | Network            | Security | Management | Help |                                 |  |
|                    | LAN IP Address Configuration           | WLAN Configuration |          |            |      |                                 |  |
| WLAN Configuration | WLAN Settings - Securit<br>SSID Index: | ty<br>SSID1 ▼      |          |            |      |                                 |  |
|                    | Security Method: WPA2                  | 2 Mixed 🔻          |          |            |      |                                 |  |
|                    | WPA Encryption:                        | 🗹 TKIP 📃 AES       |          |            |      |                                 |  |
|                    | WPA2 Encryption:                       | TKIP 🖉 AES         |          |            |      |                                 |  |
|                    | WPA Pre Shared Key:                    | 0                  |          |            |      |                                 |  |
|                    | Save/Apply                             | Back               |          |            |      |                                 |  |

11. Don't forget to click "Save/Apply" to save and apply your Wi-Fi password

| FI+CATV                      |                                                                                                    |                                                                                                    |                                                                                                    |                                                                                                    | Logout                                                                                                    |
|------------------------------|----------------------------------------------------------------------------------------------------|----------------------------------------------------------------------------------------------------|----------------------------------------------------------------------------------------------------|----------------------------------------------------------------------------------------------------|----------------------------------------------------------------------------------------------------|
|                              |                                                                                                    |                                                                                                    |                                                                                                    |                                                                                                    | Gateway Name: Household Gateway                                                                                                    |
| Status                       | Network                                                                                                    | Security                                                                                                    | Management                                                                                                    | Help                                                                                                    |                                                                                                    |
| LAN IP Address Configuration | WLAN Configuration                                                                                                    |                                                                                                    |                                                                                                    |                                                                                                    |                                                                                                    |
| WLAN Settings - Security     |                                                                                                    |                                                                                                    |                                                                                                    |                                                                                                    |                                                                                                    |
| SSID Index:                  | SSID1 ▼                                                                                                    |                                                                                                    |                                                                                                    |                                                                                                    |                                                                                                    |
| Security Method: WPA2 M      | Nixed <b>T</b>                                                                                                    |                                                                                                    |                                                                                                    |                                                                                                    |                                                                                                    |
| WPA Encryption:              | 🕑 TKIP 📃 AES                                                                                                    |                                                                                                    |                                                                                                    |                                                                                                    |                                                                                                    |
| WPA2 Encryption:             | 🗆 TKIP 🗹 AES                                                                                                    |                                                                                                    |                                                                                                    |                                                                                                    |                                                                                                    |
| WPA Pre Shared Key:          | mypassword1234                                                                                                    |                                                                                                    |                                                                                                    |                                                                                                    |                                                                                                    |
| Save/Apply                   | Back                                                                                                    |                                                                                                    |                                                                                                    |                                                                                                    |                                                                                                    |
|                              | Status I LAN IP Address Configuration   WLAN Settings - Security SSID Index: Security Method: WPA2 In WPA Encryption: WPA2 Encryption: WPA2 En | Status Network   LAN IP Address Configuration WLAN Configuration   WLAN Settings - Security   SSID Index:   Security Method:   WPA2 Encryption:   TKIP   AES   WPA Pre Shared Key:   mypassword1234     Save/Apply     Back | Status Network Security<br>LAN IP Address Configuration WLAN Configuration<br>WLAN Settings - Security<br>SSID Index: SSID T<br>Security Method: WPA2 Mixed T<br>WPA Encryption: TKIP AES<br>WPA2 Encryption: TKIP AES<br>WPA Pre Shared Key: mypassword 1234<br>Save/Apply Back | Status Network Security Management   LAN IP Address Configuration VLAN Configuration   WLAN Settings - Security   Security Method: VPA2 Mixed •   WAA Encryption: TKIP • AES   WPA2 Encryption: TKIP • AES   WPA Pe Shared Key: mypassword1234     Save/Apply Back | Status Network Security Management Help   LNIP Address Configuration VLAN Configuration   WLAN Settings - Security   Sizourity Method: WPA2 Mixed •   Security Method: WPA2 Mixed •   WPA2 Encryption: TKIP • AES   WPA2 Encryption: TKIP • AES   WPA Encryption: TKIP • AES   WPA2 Forshared Key: mypassword1234 |

- 12. Again, you will be disconnected to the Wi-Fi. Reconnect to it using the Wi-Fi Password you have set.
- 13. If you cannot reconnect to the Wi-Fi, open your Wi-Fi settings on your device. For PC's (laptops connected via Wi-Fi), right-click on the Wi-Fi and click "Forget". For smartphones and tablets, open your Wi-Fi settings and click on the Wi-Fi name you were configuring. Find and open more information about it. Locate and click "Forget Network"
- 14. Reconnect again using the Wi-Fi password you've set. You should be able to reconnect.